# **VASCO NOVICE APRIL 2025**

## Zakonske novosti

1. Od 1. marca 2025 veljajo novi, višji zneski vajeniških nagrad in sicer za 1. letnik 309,49 eura; za 2. letnik 371,39 eura in za 3. letnik 495,19 eura. Novi zneski so zajeti v verzijo datuma 1.4.2025.

Spremenil se je **znesek plačila do uredbe za Obvezno prakso** (15% zadnje znane letne povprečne plače v RS) in znaša po novem 359,24 eur.

**Prav tako se v programu AVHW za izplačila od 1. aprila 2025** spremenita dva prispevka in sicer znesek 9,28 eura na 9,86 eura in znesek 13,88 eura na 14,74 eura. Vse spremembe so že zajete v verzijo AVHW.

- 2. Za obračun **plače za mesec Marec 2025 in naprej**, velja nova višina obveznega zdravstvenega prispevka. **Nova** višina OZP znaša 37,17 eura. Novost je vgrajena v verzijo Plač datuma 1.4.2025 in novejše.
- 3. **Minimalni znesek regresa za leto 2025 je 1.277,72 eura bruto.** Za leto 2025 velja, da je regres višini 100% zadnje znane PP v RS neobdavčen. Do te višine ni potrebno obračunati prispevkov in akontacije dohodnine, kar pomeni, da je neto regres enak bruto znesku regresa.
- 4. ZZZS je s 1. marcem 2025 opravil valorizacijo količnikov za refundacije boleznin. Za plačo Marec 2025 in naprej, je vrednost količnika za osnovo iz leta 2024 enaka 1,0000. Vrednost količnika za osnovo iz leta 2023 je 1,0190. Za osnove leta 2022 je količnik enak 1,0618. Za osnove leta 2021 je količnik enak 1,1711. Za osnove leta 2020 in starejše je količnik enak 1,2285.

Količnika za leto 2024 in 2023 vpišete v meniju 1.3 Obračunavanje, v polja RE04 in RE05.

| RE04: Količnik valorizacije refundacij - preteklo leto     | 1,00000 |
|------------------------------------------------------------|---------|
| RE05: Količnik valorizacije refundacij - predpreteklo leto | 1,01900 |

V primeru refundacije z osnovo iz leta 2022 ali starejšo, se valorizacijski količnik vpisuje na delavcu v polje DZ85.

DZ85: Količnik valorizacije refundacij - predpreteklo leto

Celotno tabelo valorizacijskih količnikov najdete na portalu ZZZS in sicer na naslovu https://zavarovanec.zzzs.si/denarna-nadomestila/nadomestilo-place-med-zacasno-zadrzanostjo-od-dela/visinanadomestila-place/

Celostni vpogled v obračun refundacij imate na voljo na naslovu <u>https://www.vasco.si/podpora/place/refundacije-boleznine-vse-kar-morate-vedeti</u>.

## Zaključek leta v KPFW

Zdaj, ko smo že pošteno zakorakali v leto 2025 in so bilance za nami, bi bilo smiselno razmisliti o zaključku leta v programu KPFW. **Zaključek leta ni obvezen, je pa priporočljiv** za vsa večja podjetja, za podjetja, ki uporabljajo modul Dokumentni sistem (skeniranje) in še posebej za javni sektor, ki še dodatno operira z velikim številom prejetih eRačunov. Z uvedbo sistema prejemanja eRačunov ter množičnejšo uporabo skeniranja, se namreč velikost baz hitro povečuje, posledično pa pada hitrost delovanja sistema. Dodatne težave vse pogosteje predstavlja tudi arhiv.

V izogib naštetim težavam, predlagamo operacijo Zaključek leta. Nahaja se v meniju 6.E Zaključek leta. Program vpraša za »Leto, do vključno katerega bom naredil zaključek« in opcijsko še za »Prejeto pošto zaključim do datuma prejema«. Program bo v aktivnem letu ohranil podatke tekočega leta ter neplačane račune preteklega leta, v meni Y. Pretekla leta pa skopiral podatke preteklega leta. Ob operaciji Zaključek leta, v programu KPFW razen osebe, ki bo pognala operacijo, NE SME BITI nihče drug. V primeru res velikih baz, predlagamo, da se glede samega postopka zaključka leta posvetujete z našimi svetovalci.

1,0618

| 🥍 Zaključek leta (6.E)                                                                                                    |                                                          |
|----------------------------------------------------------------------------------------------------|----------------------------------------------------------|
| Leto, do vključno katerega bom naredil zaključek<br>Prejeto pošto zaključim do datuma prejema<br>Če datuma za zaključek prejete pošte NE vnesete | 2024<br>, potem bom zaključil enako kot prejete fakture! |
| F9 Potrdi                                                                                                    | Esc Prekini                                              |

Na tem mestu bi vas opozorili še na **redno uporabo opcije 6.C. Blokada davčnega obdobja**, kjer si z vpisom blokade omejite možnost vnosa računa v napačno davčno oz. obračunsko obdobje. **Blokada davčnega obdobja** preverja polje **Datum prejema oz. Datum za DDV knjigo. Blokada obračunskega obdobja** pa preverja **Datum prevzema blaga oz. opravljene storitve** ter **Obračunsko obdobje**. Blokada velja tako za uvoz eRačunov, kot za ročni vnos.

## Zaključek leta v MKW

Zaključek leta v programu MKW ni obvezen, vendar ga kljub temu priporočamo.

| 🎇 MKW (V-1.60          | 17.03.2025 /FB5/SM+                    | ) MKW - Testno po                 | odjetje (115) Uporabr       | nik: VASCO          |              |                            |        |                 |                          |                  |   |
|------------------------|----------------------------------------|-----------------------------------|-----------------------------|---------------------|--------------|----------------------------|--------|-----------------|--------------------------|------------------|---|
| <u>1</u> . Prevzemnica | <u>2</u> . Izdajnica <u>3</u> . Izpisi | <u>4</u> . Šifranti <u>5</u> . Po | možni programi <u>6</u> . l | Razno <u>7</u> . Ja | ivna naročil | a prehrane <u>8</u> . Prip | omočki | <u>9</u> . Okna | <u>Y</u> . Pretekla leta | <u>X</u> . lzhod |   |
| Vnos naročila          | Vnos prevzemnice                       | Vnos izdajnice                    | Kartica materiala           | Materiali           | Partnerji    | Zaloga materiala           | 1      |                 | <u>0</u> . Podatki z     | a tekoče leto    |   |
|                        |                                        |                                   |                             | 0                   |              |                            |        | -               | <u>1</u> . Podatki z     | a leto 2024      |   |
|                        |                                        |                                   |                             |                     |              |                            | -      |                 | <u>2</u> . Podatki z     | a leto 2023      |   |
|                        |                                        |                                   |                             |                     |              | /                          |        |                 |                          |                  | - |

#### Opozorilo!

Zaključek preteklega leta je nepovratna operacija. Po izvedenem zaključku se podatki tega leta zaklenejo na zadnji dan zaključnega leta, kar pomeni, da jih kasneje ne bo več mogoče dodajati, brisati ali spreminjati. Zato se pred zaključkom prepričajte, da so vsi podatki pravilni in da jih ne boste več potrebovali spreminjati.

#### Postopek zaključka leta

- 1. Posodobitev programa
  - Pred zaključkom leta najprej poskrbite, da imate nameščeno najnovejšo različico programa (meni 8.M).

#### 2. Odpravljanje napak in negativnih zalog

Preverite in odpravite morebitna negativna stanja zalog ter druge napake, kot so napačni vnosi cen pri prevzemih.

- Stanje negativnih zalog preverite v meniju 3.3 Zaloga materiala izpis. Nastavite pogled po posameznih skladiščih in preglejte material z morebitnimi negativnimi stanji.
- Na kartici vsakega artikla lahko vidite kje in kdaj je prišlo do negativne zaloge. Te napake je treba odpraviti pred zaključkom leta!
- Negativna stanja popravite z ustreznimi popravki na prevzemnicah in izdajnicah ali pa z vnosom inventure (meni 5.4), ki jo je treba tudi poknjižiti.

#### 3. Arhiviranje podatkov

Pred zaključkom leta obvezno naredite arhiv podatkov v meniju 8.A!

#### 4. Ponoven obračun cen

Po arhiviranju izvedite ponoven obračun cen za porabo v meniju **5.7 Ponoven obračun cen za porabo**. S tem zagotovite, da bodo nabavne cene na karticah materialov pred zaključkom pravilno preračunane.

#### 5. Zaključek leta in otvoritev

- o Izberite meni 5.6 Zaključek leta otvoritev.
- Vnesite ustrezen datum otvoritve po zaključku leta.
- o Izberite leto, ki ga želite zaključiti.
- o Sledite navodilom v programu, ki vas bo vodil skozi celoten postopek.

| Zaključek leta (5.6)                                                                                                    |                           | $\times$ |
|----------------------------------------------------------------------------------------------------|---------------------------|----------|
| Pri zaključku leta bom pobrisal vse prevzemnice, izdajnice pred datumom otvoritve in nared<br>prevzemnico. Po otvoritvi ne boš več mogel izpisati kartic materiala za nazaj. Pred otvoritvij<br>naredi ARHIVIRANJE! | il otvoritver<br>o OBVEZN | 10<br>10 |
| Datum otvoritve : 01.01.2025                                                                                                    |                           |          |
| Leto, ki ga želite zaključiti 2024                                                                                                    |                           |          |
| F9 Potrdi                                                                                                    | Esc Pre                   | kini     |

Po zaključku leta se bodo podatki preteklega leta kopirali v ločeno bazo. Do teh podatkov boste lahko dostopali prek menija Y "Pretekla leta", kjer si boste lahko ogledali dokumente preteklih let. V tekočih podatkih pa bodo ostali le dokumenti od datuma otvoritve dalje.

Med postopkom zaključka leta se lahko pojavijo dodatna obvestila, ki bodo zahtevala dodatne aktivnosti. Ta opozorila so običajno povezana s starejšimi podatki v programu. Če se soočite s takšnim primerom, se obrnite na **Vasco podporo**.

## Regres za letni dopust – obračun regresa do uredbe

- Najprej vsem delavcem, ki bodo dobili regres, pod ustrezno vrsto plačila (VP-251, za uporabnike SPJS pa VP-401) vnesemo znesek regresa. Če dobijo regres vsi delavci in v enakem znesku, si lahko pomagamo s podprogramom v meniju 1.1.2. Vnos določenega VP-ja za vse delavce.
- 2. Po vnosu zneskov regresa, gremo v meni 1.3 Obračunavanje. Tu nastavimo obdobje, datum izplačila, višino regresa na zaposlenega (letni podatek in ne znesek trenutnega izplačila) ter ostale podatke. Bistveno je, da izklopite parameter Trgam kredite-obračun plač (seveda le v primeru, da izplačujete regres ločeno od plače), medtem ko ostale podatke lahko ohranite.
- Po končanem Obračunavanju preverimo pravilnost izračuna, nato po istem postopku kot pri plači, izpišemo obračunske liste za delavce, obrazce za FURS ter plačamo pripravljene naloge (JS odda še datoteko ISPAP v meniju 1.6.F).
- 4. Ko smo regres izplačali, oddali obrazce ter ga poknjižili v Glavno knjigo, ga shranimo v letno evidenco preko menija 1.8 Zaključek – shranitev (ažuriranje) plač.

## Regres za letni dopust – obračun regresa nad uredbo

V primeru izplačila Regresa nad uredbo, je potrebnih nekaj dodatnih nastavitev.

- V primeru, da kateri od delavcev dobi regres, ki presega 100% povprečne plače zaposlenih v Republiki Sloveniji za predpretekli mesec, potem pod VP za regres nad uredbo, vnesete znesek nad uredbo (VP-252, za SPJS pa VP-402).
- 2. V meniju 1.3 Obračunavanje, morate na gumbu »F4 Posebnosti« nastaviti naslednje podatke:
- Formula za znesek vpišemo B252 oz. B402 za SPJS.
- Formula-dohodki brez prisp. sivo polje in ga program definira samodejno
- Na koliko mesecev nastavimo na 12 (lahko na 6 ali manj, če regres izplačujemo v dveh ali več delih). Obstaja tudi možnost nastavitve »mesecev« na posameznem delavcu in sicer v meniju 1.2 preko gumba »F8 Povpr.stop.«. Vrednost v polju »Na koliko mesecev« ima višjo prioriteto kot splošna nastavitev.
- Prištejem plačo ki je ažurirana dne kadar regres izplačujemo ločeno od plače, tu vpišemo datum shranitve zadnje plače. Če pa regres izplačujemo skupaj s plačo potem ta datum pustimo prazen.
- Če ni osnove za davek potem... tu nastavimo na opcijo Davek računam po minimalni stopnji 16%. Torej ta pogoj (»če ni osnove za davek«) velja le v primeru, da program samodejno ne more izračunati osnove za dohodnino (npr., izplačilo regresa osebi na porodniškem dopustu, izplačilo regresa novo zaposleni osebi, ki ji je regres prvo izplačilo pri novem delodajalcu...)

Na koncu nastavitev gumba »F4 Posebnosti« potrdimo z F9 in naredimo Obračunavanje.

3. Vsi nadaljnji koraki so enaki, kot za »obračun regresa do uredbe«.

## Vasco Poslovni Imenik (VPI) in Blokirani TRR (BTRR)

Vasco poslovni imenik (VPI) je storitev, ki omogoča enostaven vnos novega partnerja in preverjanje blokiranih transakcijskih računov.

Ob vnosu novega partnerja v šifrant vpišemo davčno številko partnerja in pritisnemo gumb »Poišči partnerja«. Program vpiše podatke o partnerju, s tipko F9 samo še potrdimo vnos novega partnerja.

Novega partnerja lahko vnašamo tudi kar med knjiženjem (GKW), med vnosom prejete (KPFW) ali izdane fakture (FAW). Ob vnosu knjižbe ali računa, v polje partner vpišemo davčno številko. Program partnerja išče v šifrantu po davčni številki, če partnerja v šifrantu ni, ponudi okno za vnos novega partnerja preko storitve VPI. Vnos novega partnerja samo še potrdimo s tipko F9 in nadaljujemo z vnosom knjižbe ali fakture.

| Podrobnosti (1.1)                                                             | — D X                                                      |
|-------------------------------------------------------------------------------|------------------------------------------------------------|
|                                                                               | Nastavitve                                                 |
| 1. Osnovni podatki 2. Dodatni ti                                              | ransakcijski računi                                        |
| Polni naziv (prva vrstica)                                                    | VASCO, računalniški inženiring, d.o.o.                     |
| Polni naziv (druga vrstica)                                                   |                                                            |
| Kratek naziv                                                                  | VASCO d.o.o.                                               |
| Naslov                                                                        | Poslovna cona A 021                                        |
| Pošta                                                                         | 4208 Šenčur                                                |
| Telefon                                                                       |                                                            |
| GSM                                                                           |                                                            |
| Telefax                                                                       |                                                            |
| Epošta                                                                        |                                                            |
| TRR                                                                           | 340001015735282                                            |
| TRR                                                                           |                                                            |
| TRR                                                                           |                                                            |
| TRR                                                                           |                                                            |
| TRR                                                                           |                                                            |
| Davčna številka                                                               | 56041039                                                   |
| ldentifikacijska številka                                                     | SI56041039                                                 |
| Matična številka                                                              | 5453186000                                                 |
| Sektor                                                                        | 11002                                                      |
| Dejavnost                                                                     | 62.010                                                     |
| Šifra proračunskega uporabnika                                                | 00000                                                      |
| Država                                                                        | (705) ??? /                                                |
| Šifra partnerja pri dodajanju                                                 | v šifro partnerja kar davčno številko<br>dnjo prosto šifro |
| Naziv partnerja<br>Za naziv partnerja uporabim<br>Za naziv partnerja uporabim | kratek naziv<br>polni naziv                                |
| V F9 - vnos partnerja                                                         | Esc Prekini                                                |

**Storitev Blokirani TRR omogoča sprotno preverjanje blokiranih TRR vaših kupcev.** Storitev je aktualna za program Fakturiranje, kjer program ob izbiri partnerja oziroma kupca javi morebitne blokirane TRR.

Mesečni strošek VPI znaša 5,20 eur brez davka. Mesečni strošek Blokiran TRR (na voljo le skupaj z VPI) znaša 5,20 eur brez davka. Skupni mesečni strošek VPI + BTRR znaša 10,40 eur brez davka.

## Prehod baz podatkov iz FireBird 2.5 na 5.0

Podjetje Vasco za delovanje svojih aplikacij uporablja podatkovno bazo Firebird, ki omogoča zanesljivo in učinkovito upravljanje podatkov. Prehod na novo generacijo baze Firebird 5.0 smo našim strankam prvič ponudili že poleti 2024. Zaradi tehničnih in varnostnih zahtev bo nadgradnja na Firebird 5.0 obvezna v letu 2025, zato priporočamo, da prehod izvedete čim prej, ko imate na voljo ustrezen čas.

Firebird 5.0 prinaša številne izboljšave v primerjavi s starejšimi različicami. Nova arhitektura omogoča hitrejši in učinkovitejši dostop do podatkov, izboljšano upravljanje z viri ter naprednejšo varnostno zaščito, kar pomeni večjo zanesljivost in varnost vaših podatkov.

Za lažji prehod na novo različico Firebird 5.0 smo razvili namestitveni program za namestitev Firebird 5.0 ter program za konverzijo baz FB5, ki omogoča enostavno pretvorbo baz iz Firebird 2.5 na 5.0. Namestitev Firebird 5.0 se izvede na vsakem računalniku z le nekaj kliki. Program za konverzijo baz pa poženete na strežniku/glavnem računalniku in prav tako z nekaj kliki zaženete postopek konverzije baz.

Postopek namestitve in konverzije je enostaven in ne zahteva naprednega tehničnega znanja. Navodila za celoten prehod so dostopna na naslednji povezavi: <u>https://www.vasco.si/datoteke/prehod-na-firebird-5.pdf</u> Priporočamo, da prehod izvedete v času, ko programov ne uporabljate za redno delo. V primeru kakršnih koli vprašanj smo vam na voljo za pomoč ali pa lahko celoten postopek izvedemo namesto vas.

Za dodatne informacije oz. pomoč nas lahko kontaktirate na e-naslov <u>info@vasco.si</u> ali pokličete na 0593 35550.

## Morda niste vedeli ...

- 1. V luči prihajajoče obveznosti, da bo od 1. julija 2025 na eDavke treba pošiljati elektronsko Knjigo izdanih in Knjigo prejetih računov, je nastala pobuda, da bi program Glavna knjiga omogočal uvoz podatkov davčne knjige, direktno v evidenco KIF in KPF, brez knjižb. Iz same evidence KIF in KPF bi program znal izdelati obrazce DDV-O, RP-O in Poročilo o dobavah po 76. a členu. Tak način uvoza bi bil aktualen bolj ali manj za tuje pravne subjekte, ki v Sloveniji ne vodijo poslovnih knjig, so pa zavezani k oddaji DDV-O obrazca in po novem tudi elektronske evidence KIF in KPF. Razvoj plačljivega modula je že potrjen in bo na voljo konec meseca maja ali v začetku junija. Vse interesente pozivamo, da se nam s kratkim sporočilom oglasijo na info@vasco.si.
- 2. Konec meseca junija 2025 bomo v programu Plače/Lt ukinili podporo za vse baze, ki imajo stare parametre. Za stare parametre velja, da je VP za Skupaj bruto različen od VP 300 SKUPAJ BRUTO. Stari parametri imajo VP za Skupaj bruto na VP 240, VP 250 ali VP 260. Vse take baze je potrebno »prešifrirati« na nove parametre. Podatke na prešifracijo pošljete preko menija 8.E.2, strošek prešifracije ene baze je 24,90 eur neto. Prva prešifracija je brezplačna oziroma zajeta v mesečni strošek vzdrževanja. Na prešifracijo ne pošiljajte baz, kjer imate v obračunu samo OPVSZ/OPSVL. Za dogovor o samem poteku prešifracije se predhodno obrnite na našo podporo.

## Dejavnost partnerja v programu Fakturiranje

V programu Fakturiranje imamo v novi verziji možnost, da se na partnerju vklopi dejavnost partnerja po uradni klasifikaciji SKD. Po vklopu parametra se vam na partnerju pojavi dodatno polje »Dejavnost«, ki je povezan s šifrantom dejavnosti. Šifrant klasifikacij si lahko prenesete preko gumba »Prenos iz interneta«.

| <b>1</b> | Šifrant de | javnosti - IZBIRA (4.3.1)                                  | $ \Box$ $>$   |
|----------|------------|------------------------------------------------------------|---------------|
|          |            | F4 Napredno iskanje                                        | F1 F3 Alt-    |
| Pov      |            |                                                            |               |
| I SI     | IFRA       | NAZIV                                                      | NAZIV_ANG     |
| ▶ 01     | 1          | Kmetijska proizvodnja in lov ter z njima povezane storitve | Crop and ani  |
| 01       | 1.1        | Pridelovanje netrajnih rastlin                             | Growing of n  |
| 01       | 1.11       | Pridelovanje žit (razen riža), stročnic in oljnic          | Growing of c  |
| 01       | 1.110      | Pridelovanje žit (razen riža), stročnic in oljnic          | Growing of c  |
| 01       | 1.12       | Pridelovanje riža                                          | Growing of ri |
| 01       | 1.120      | Pridelovanje riža                                          | Growing of ri |
| 01       | 1.13       | Pridelovanje zelenjadnic in melon, korenovk in gomoljnic   | Growing of v  |
| 01       | 1.130      | Pridelovanje zelenjadnic in melon, korenovk in gomoljnic   | Growing of v  |
| 01       | 1.14       | Pridelovanje sladkornega trsa                              | Growing of s  |
| 01       | 1.140      | Pridelovanje sladkornega trsa                              | Growing of s  |
| 01       | 1.15       | Pridelovanje tobaka                                        | Growing of to |
| 01       | 1.150      | Pridelovanje tobaka                                        | Growing of to |
| 01       | 1.16       | Pridelovanje rastlin za vlakna                             | Growing of fi |
| 01       | 1.160      | Pridelovanje rastlin za vlakna                             | Growing of fi |
| 01       | 1.19       | Pridelovanje cvetja in drugih enoletnih rastlin            | Growing of o  |
| 01       | 1.190      | Pridelovanje cvetja in drugih enoletnih rastlin            | Growing of o  |

Glede na izbrano dejavnost, pa lahko kasneje pripravite izpise:

#### Pregled prodaje 3.5.1

🂒 Prodaja po paragonih in dobavnicah (3.5.1)

| 1. Osnovne nastavitve                     | 2. Prosti šifranti                                                                             |       |
|-------------------------------------------|------------------------------------------------------------------------------------------------|-------|
| Urejenost 1<br>Urejenost 2<br>Urejenost 3 | 51 - Partner dejavnost (črka)<br>52 - Partner dejavnost (2 številki)<br>53 - Partner dejavnost | • • • |

51 je glavna klasifikacija kot je recimo G - Trgovina

52 je pod klasifikacija, kot je recimo 46 - Trgovina na debelo

53 je točno določena klasifikacija, na primer 46.190 - Posredništvo pri prodaji na debelo drugih specializiranih izdelkov

Priporočamo, da po pritisku na F5 (Izpiši) obkljukate še parameter, ki naredi tudi vmesne seštevke.

Stolpec s števcem postavk

#### Kocka (vrtilna tabela) 3.9

polja za dejavnost si morate najprej na izpisu vklopiti in jih nato poljubno nastavite v preglednici

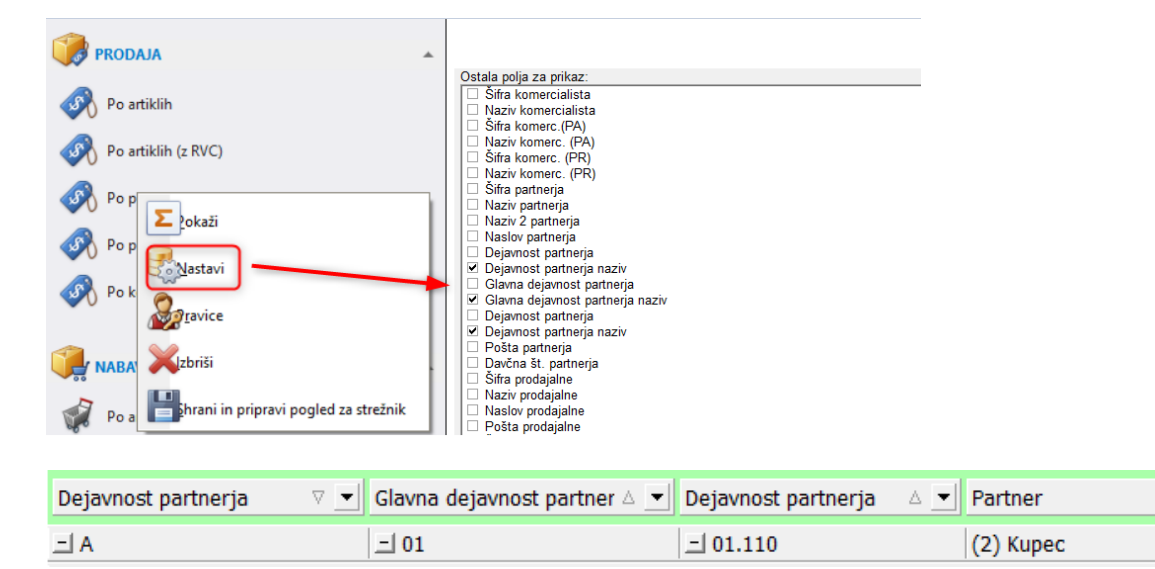

#### mojPOS maloprodaja

V letu 2024 smo z veseljem predstavili popolnoma nov maloprodajni vmesnik mojPOS, ki predstavlja sodobno rešitev za manjše in srednje velike trgovine z davčnim potrjevanjem računov. Program je na voljo kot dodatni modul in ga je možno dokupiti znotraj programa Fakturiranje (tudi LT/S,..).

mojPOS deluje lokalno na vašemu računalniku in se preko interneta/mreže povezuje v zaledni sistem, kjer pridobi/pošlje vse potrebne podatke. Deluje lahko "online", torej vedno povezan z vsemi funkcijami, ki so na voljo, lahko pa deluje tudi v "offline" načinu brez povezave in naredi sinhronizacijo z zalednim sistemom, ko se povezava vzpostavi nazaj. Vmesnik je prirejen modernim smernicam in zahtevam strank. Lahko ga uporabljate preko zaslona na dotik ali preko tipkovnice in miške. Še vedno je velik poudarek tudi na delu brez miške, da omogočamo kar najbolj hitro delo.

Na voljo sta dva osnovna ekrana za delo, med katerima preklapljate po želji. Prvi ekran je namenjen pogosto prodajanim artiklom, ki si jih nastavite po svoje. Na njem imate lahko najbolj prodajane artikle, ki so dosegljivi hitro na klik. Drugi ekran je klasični "šifrant" artiklov z vsemi potrebnimi podatki (cena, zaloga, pregled kosovnice,..) in iskalnikom.

Program seveda podpira skeniranje EAN kod preko čitalca, kot tudi skeniranje tehtanih artiklov.

Od zanimivih funkcij poudarimo naslednje možnosti:

- možnost osnutkov računov in lahko preklapljanje med njimi,
- podprti moduli serijske številke, eno ali več namenski boni, normativi/sestavnice,
- Možnost uvoza dobavnic, naročil kupcev in delovnih/servisnih nalogov iz zalednega sistema,
- Avansni računi (izdaja in črpanje tudi iz "veleprodaje"),
- Podprto skeniranje črtnih kod, prikazovalnikov, odpiranje fizične blagajne, tiskalnikov in RFID obeskov/kartic za vstop v program,
- Podprti različni ceniki in delo s popusti,
- Malo popravilo,
- Zaključek dneva, specifikacije in vodenje blagajne,
- Povezava z Bankart POS terminali (NLB, Gorenjska banka,..),

#### Novosti:

- Podpora za POS terminal Wordline (prej Six Payment),
- Tiskanje in pošiljanje A4 maloprodajnih računov,
- Avtomatska odjava blagajnika po vsakem računu
- Možnost preklopa/uporabe med različnimi podjetji maloprodaje,
- Avtomatska stornacija zadnjega plačila (prek povezanega POS terminala),
- Izboljšave uporabniškega vmesnika in zalednega sistema.
- Modul dobavnice prihaja v kratkem

Cena mojPOS vmesnika je 110,00 EUR + ddv na postajo, mesečno vzdrževanje pa 11,00 EUR + ddv na postajo.

. ▼

## Nekaj utrinkov dela s programom:

## Vstopni ekran

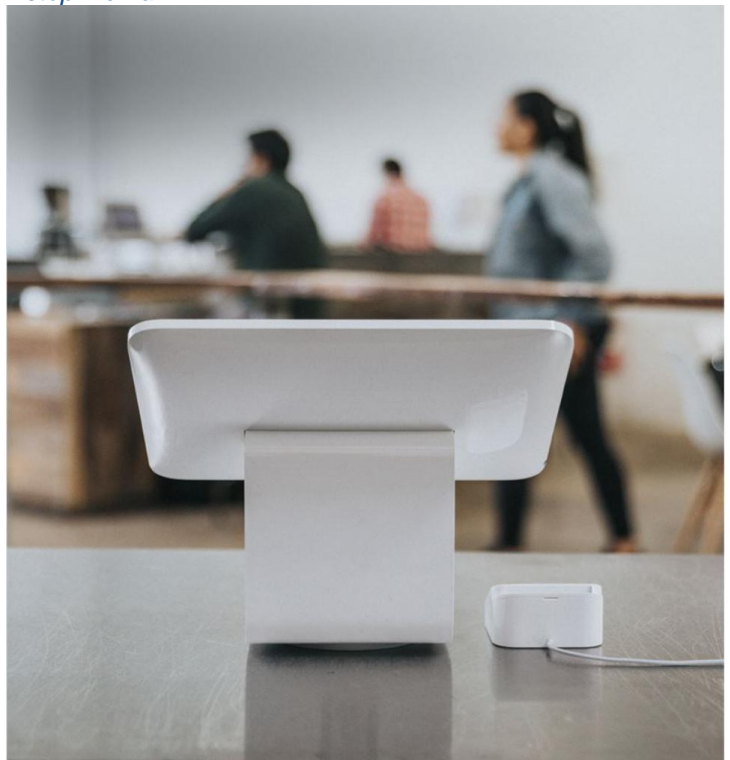

Blagajna 1-2

:: 😮

Osnovna maska za delo s pogosto prodajanimi artikli

|                                   |                                    | ~                                     |                         |                         |                                  |                |                |           |
|-----------------------------------|------------------------------------|---------------------------------------|-------------------------|-------------------------|----------------------------------|----------------|----------------|-----------|
| ≡ Blagajna mojF                   | POS 1 11:39:50                     |                                       |                         |                         | Račun 1-2-14<br>Mojca Pokraculja |                | Nov račun (F2) | * :       |
| Vci artikli Počna skupina         | 4                                  |                                       |                         |                         | Stranka (min. 3 znaki)           |                |                | •         |
| vsi artikli kočna skupina         |                                    |                                       |                         |                         |                                  |                |                |           |
|                                   |                                    |                                       |                         |                         | Artikel Popust                   | : Količina     | : Vrednost     | :         |
| (00001)<br>Zavijanje daril<br>KOS | (00002)<br>Jabolka<br>KG           | (00003)<br>Hruška<br>KG               | (00004)<br>Solata<br>KG | (00013)<br>Slive<br>KOS | > Grozdje                        | Vnesi 🔨 2.00 💊 | /              | 7,32 € 🗙  |
| 19,99 €                           | 10,00 €                            | 5,00 €                                | 4,00 €                  | 12,20 €                 | > Paradižnik                     | Vnesi 🔨 3,00 🗸 | /              | 14,64 € 🗙 |
| (00014)<br>Dostava<br>Ko5<br>-€   | (00015)<br>Grozije<br>KG<br>3.66 € | (00016)<br>Peradižnik<br>KG<br>4,88 € |                         |                         |                                  |                |                |           |
|                                   |                                    |                                       |                         |                         | Rabat                            |                |                | 0%        |
|                                   |                                    |                                       |                         |                         |                                  |                |                |           |
|                                   |                                    |                                       |                         |                         | Znesek                           |                |                | 21,96 €   |
|                                   |                                    |                                       |                         |                         | Gotovina (F9)                    |                | Kartica (F10)  |           |
|                                   |                                    |                                       |                         |                         |                                  |                |                |           |

#### Osnovna maska s šifrantom artiklov

| = BI        | agajna mojPOS   | 1 1 | 1:40:03     | Račun 1-2-14<br>Mojca Pokraculja |            |        |   |           | :           |     |                        |        |       |         |      |       |          |         |   |
|-------------|-----------------|-----|-------------|----------------------------------|------------|--------|---|-----------|-------------|-----|------------------------|--------|-------|---------|------|-------|----------|---------|---|
| Išči po vse | eh artiklih     | ٩   | VSI ARTIKLI |                                  |            |        |   |           |             |     |                        |        |       |         |      |       |          |         |   |
| Vsi artikli | Ročna skupina   |     |             |                                  |            |        |   |           |             |     | Stranka (min. 3 znaki) |        |       |         |      |       |          | Ð       |   |
|             |                 |     |             |                                  |            |        |   |           |             |     |                        |        |       |         |      |       |          |         |   |
| Šifra       | Naziv           |     | Naziv 2     |                                  | Cena z DDV | Zaloga | : | Skupina   | Tip artikla |     | Artikel                | Popust | :     | Količin | a    | ÷ . v | vrednost | :       |   |
|             |                 |     |             |                                  |            |        |   |           |             | A - | Artiker                | ropuse | •     | Ronem   | u    | • •   | reality  |         |   |
| 00001       | Zavijanje daril |     |             |                                  | 19,99      |        |   | Storitve  | Storitev    | I.  | > Grozdje              |        | Vnesi | ^       | 2,00 | ~     |          | 7,32 €  | × |
|             |                 |     |             |                                  |            |        |   |           |             | ь   |                        |        |       |         |      |       |          |         |   |
| 00002       | Jabolka         |     |             |                                  | 10,00      | 68     | Q | Sadje     | Artikel     |     | > Paradižnik           |        | Vnesi | ^       | 3,00 | ~     |          | 14,64 € | × |
|             | Um XI.e         |     |             |                                  | 5.00       | 74     | ~ | Co. No.   | A station I | Ŀ   |                        |        |       |         |      |       |          |         |   |
| 00003       | Hruska          |     |             |                                  | 5,00       | -71    | ų | Sadje     | Artikei     |     |                        |        |       |         |      |       |          |         |   |
| 00004       | Solata          |     |             |                                  | 4.00       | 239    | 0 | Zeleniava | Artikel     |     |                        |        |       |         |      |       |          |         |   |
| 00004       | Solata          |     |             |                                  | 4,00       | 235    | ~ | Zelenjava | Artiker     |     |                        |        |       |         |      |       |          |         |   |

## Dodatne možnosti

| Račun 1-2-14           |       |          | Nov račun (F2) 🛪 🖌 🗄          |   |
|------------------------|-------|----------|-------------------------------|---|
| Mojca Pokraculja       |       |          | Dodaj opis in dodatne podatke |   |
| Stranka (min. 3 znaki) |       |          | Uredi povezan račun           |   |
| Artikel : Popust       | :     | Količina | Zavrzi račun (F7)             |   |
| > Grozdje              | Vnesi | ^ :      | 2,00 Odpri predal (F4)        | × |
| > Paradižnik           | Vnesi | ^        | 3,00 Prodaja bona             | × |
|                        |       |          | Unovčenje bona                |   |
|                        |       |          | Prenos postavk                |   |
|                        |       |          |                               |   |

## Meniji

- × Navigacija
- 🖩 Prodaja blaga
- Izdani računi
- 🌣 Sinhronizacija
- Zaključek blagajne
- I→ Odjava iz blagajne

## Zaključek blagajne

| Od datuma              |   | Blagajna: (1) mojPOS 1                                                     |
|------------------------|---|----------------------------------------------------------------------------|
| 27.03.2024             | ä |                                                                            |
| Do datuma              |   | Stanje gotovine v blagajni: 640,98€<br>Stanje neprenešene gotovine: 73.06€ |
| 27.03.2024             | ä |                                                                            |
| Blagajnik              |   | Skupaj stanje gotovine: 714,04€                                            |
| Mojca Pokraculja       | • |                                                                            |
| Združi po blagajniku 🗌 |   | Zaključek blagajne                                                         |
| Izpis                  |   |                                                                            |
| PDF                    | • | Blagajniski dnevnik                                                        |
| Tiskaj                 |   | Pregled prenosov in izdatkov                                               |
|                        |   |                                                                            |

#### A4 tiskanje računa

| € 85 % | ▼ I4 4 Stran 1 o                                                                                         | d1 ▶ ⊨                      |
|--------|----------------------------------------------------------------------------------------------------|-----------------------------|
| 6      | VASCO, računalniški inženiring, d.o.o.<br>Poslovna cona A 221<br>4268 Šančur<br>ID št. za DDV SI18547653 |                             |
|        | RAČUN 1-1-19<br>Šenčur: 28.02.2025 15:30                                                                 |                             |
|        | Šifra Naziv<br>Količina Enota Cena                                                                       | Vrednost                    |
|        | 00003 Podstavek za terminal<br>1,00 KOS * 100,00 =<br>00002 Pronosniterminal<br>1,00 KOS * 1.000,00 =    | 108,00                      |
|        |                                                                                                    | 1.100,00<br>-20,00          |
|        | DDV Znesek zDDV Osnova<br>22% 1.080,00 885,24                                                            | Znesek DDV<br>194,76        |
|        | SKUPAJ EUR<br>Plačilno sredstvo: Gotovina                                                                | <b>1.080,00</b><br>1.080,00 |
|        | Prodajalec: Janez Novak                                                                                  |                             |
|        | Hvala za vaš nakup! Nasvidenje!<br>Mal da ti bedarije napišem v izpis                                    |                             |
|        |                                                                                                    |                             |

Za več informacij obiščite predstavitev mojPOS na naši spletni strani: <u>https://www.vasco.si/produkti/</u> maloprodajni-in-veleprodajni-podsistem/#maloprodajni-sistem-mojpos

Če želite program preizkusiti, lahko prodajno osebje Vasca povprašate za demo verzijo.

Šenčur, april 2025

VASCO d.o.o.

×